# Ajouter dans l'OPAC la recherche 'Périodiques'

## Fiche technique PMB nº 10.10

**Objectif** : Proposer dans l'OPAC la recherche dans un périodique de la base à partir d'un onglet du 'module des Recherches' (en plus de Recherche simple, Recherches prédéfinies, Recherche multicrières, Recherche dans le Thésaurus, Recherche par tags). Mettre une vignette aux périodiques et à leurs articles pour agrémenter les notices.

**Applications utilisées** : version PMB3.5 ou supérieure. Dans les exemples il s'agit de la version PMB 4.0.12 avec les styles OPAC bretagne2 (ou 3) ou bretagne4 (avec le portail).

Étape 1 Ajouter l'onglet 'Périodiques' dans l'OPAC Allez dans Administration, Outils, Paramètres, OPAC : Recherchez le paramètre ci-dessous (Edition Rechercher ou ctrl F) show onglet perio a2z Mettrez 1 pour faire apparaître l'onglet 'Periodiques' dans l'OPAC **Exemple 1**: style OPAC bretagne2 ou bretagne3 sur une base avec environ 100 titres de périodiques : 🕰 Votre panier est vide Recherche simple Recherche multi-critères Recherche dans le Thésaurus Périodique 🔻 🗏 documentaire 🗏 fiction 🗏 essai Tout type de document Rechercher Aide + Rechercher dans... Vous pouvez saisir directement le titre du Lorsque vous allez cliquer sur Périodiques : périodique que vous recherchez ou le trouver dans les onglets ci-dessous Naviguez dans nos périodiques... Rechercher Abonnement actif Onglets du navigateur de 0 - 9 A - BT BT2 - C D - EL EP - H I - MA MI - NOUVEL OBSERVATEUR H NOUVEL OBSERVATEUR périodiques PET - SCIENCE VIE J SCIENCE VIE P - TEL TER - W I love English A signaler : la recherche par I love English numéro ne peut se faire que dans Public ISBD Images doc [périodique] Rechercher dans ce périodique une seule case ! Elle correspond à Infirmière magazine Titre : I love English « le numéro contient » Inter CDI Rechercher par numéro : de J'aime lire par date : de ... X ... X Je bouquine Julie + 214 (01/2014) : Bulletin N°214 12 bulletins affichés par 213 (12/2013) : Bulletin N°213 Lire (Paris, 1975) 212 (11/2013) : Bulletin Nº212 périodique 211 (10/2013) : Bulletin N°211 M. Le magazine du Monde 210 (09/ 2013) : Bulletin N°210 210 (09/2013) : Bulletin N°210 Magazine littéraire 209 (07/2013) : Bulletin N°209 208 (05/2013) : Bulletin N°208 207 (04/2013) : Bulletin N°207 + 206 (03/2013) : Bulletin N°206 205 (02/2013) : Bulletin N°205 204 (01/2013) : Bulletin N°204 10 titres de périodiques affichés par onglet

**11/12/2024** *1/3 https://citedoc.bibli.fr* 

**Exemple 2** : style OPAC bretagne4 (celui du portail) après avoir cliqué sur l'onglet "RECHERCHE" sur une base avec environ 30 titres de périodiques :

| Tout type de document                                                  | nentaire 🔲 fiction                                 |
|------------------------------------------------------------------------|----------------------------------------------------|
|                                                                        | Rechercher                                         |
| ± Rechercher dans                                                      |                                                    |
| rsque vous allez cliquer sur Périodiq<br>Naviguez dans nos périodiques | ques :                                             |
| Rechercher                                                             |                                                    |
| Abonnement actif                                                       | Onglets du navigateur de                           |
| A-H I-S T-W                                                            | périodiques                                        |
| Arkéo junior                                                           | ▲ ♥Arkéo junior                                    |
| Citoyen junior                                                         | Public ISBD                                        |
| Clés de l'Europe                                                       | [périodique] Rechercher dans ce périodique         |
| Côtes d'Armor                                                          | Titre : Arkéo junior Kechercher dans ce periodique |
| Dada                                                                   | Rechercher les bulletins                           |
| Défense de la langue francaise                                         | par numéro : de à                                  |
| Easy Going                                                             | par date : de 🛄 🗙 à 🛄 🗙                            |
| Easy Street                                                            |                                                    |
|                                                                        | + 218 (mai 2014) : Bulletin n°218                  |
|                                                                        | + 217 (avril 2014) : Bulletin n°217                |
|                                                                        | + 216 (mars 2014) : Bulletin n°216                 |
|                                                                        | + 215 (février 2014) : Bulletin n°215              |
|                                                                        | + 214 (janvier 2014) : Bulletin n°214              |
| Les abonnements signalés d'un                                          | ± 213 (décembre 2013) : Bulletin n°213             |
| point vert sont les <b>abonnements</b>                                 | + 212 (novembre 2013) : Bulletin n°212             |
| actifs, c'est à dire ceux pour                                         | + 211 (octobre 2013) : Bulletin n°211              |
| lesquels il y a un 'pré-bulletinage'                                   | 210 (septembre 2013) : Bulletin n°210              |
| en Gestion.                                                            | + 209 (juillet 2013) : Bulletin n°209              |
| Abonnement actif coul                                                  | 208 (juin 2013) : Bulletin n°208                   |
| apparaîtront les abonnements avec                                      | 207 (mai 2013) : Bulletin n°207                    |
| un point vert ! (quelque soit le                                       | ⊠⊴ page 1 //3 ► 🕅                                  |
| style OPAC)                                                            |                                                    |

Exemple 3 : Un autre affichage est possible : la recherche abécédaire (voir Etape3)

| lavig   | uez  | dan    | is no | os p  | ério | pip | ues. |    |   |   |     |                  |        |      |       |       |            |        |  |  |
|---------|------|--------|-------|-------|------|-----|------|----|---|---|-----|------------------|--------|------|-------|-------|------------|--------|--|--|
| echer   | cher |        |       |       |      |     |      |    |   |   |     |                  |        |      |       |       |            |        |  |  |
| Abor    | neme | ent ac | ctif  |       |      |     |      |    |   |   |     |                  |        |      |       |       |            |        |  |  |
| 0 - 9   | Α    | в      | С     | D     | Е    | G   | н    | I. | J | L | М   | Ν                | Р      | S    | Т     | U     | V          |        |  |  |
| 01net   |      |        |       |       |      |     |      |    |   |   | ^ ( | <sup>₽</sup> 01n | et     |      |       |       |            |        |  |  |
|         |      |        |       |       |      |     |      |    |   |   |     | è                | Put    | olic | ISB   | D     |            |        |  |  |
| 60 mill | ions | de co  | nsom  | nmate | eurs |     |      |    |   |   | [   | périor           | dique] | Recl | herch | er da | ns ce péri | odique |  |  |

Les périodiques sont regroupés selon le premier chiffre ou la première lettre du titre (sans l'article), seules les lettres pour lesquelles il y a au moins un titre de périodique apparaissent.

#### Étape 2 Rechercher dans un périodique à partir du navigateur de périodiques

Côté OPAC, affichez dans le navigateur de périodiques le titre du périodique dans lequel vous souhaitez faire votre recherche, puis cliquez sur « Rechercher dans ce périodique »

| Recherche simple   Recherche de fiction par thème   Recherche | he multi-critères Périodiques                                     |   |                                                                                                    |
|---------------------------------------------------------------|-------------------------------------------------------------------|---|----------------------------------------------------------------------------------------------------|
| Ajouter un critère de recherche sur                           |                                                                   |   |                                                                                                    |
| choisissez un champ                                           | Arkéo junior<br>Citoyen junior<br>Ciés d'Armor<br>Dada<br>sléenne | × | Une nouvelle page s'ouvre en<br>recherche multi-critères avec le<br>titre de votre périodique déjà<br>sélectionné ! |

### C'est tout simple !

NB : cette recherche n'est proposée (pour l'instant) que lorsque le paramètre OPAC notices\_format = 4 ou 5

Étape 3 Paramétrer l'affichage dans le navigateur de périodiques

### Affichage des titres de périodique :

Plusieurs paramètres permettent de modifier l'affichage des titres de périodique dans le navigateur de periodiques (à choisir en fonction du nombre de titres que contient votre base et du rendu...) Leurs libellés contiennent 'perio\_a2z' (ce qui permet de les trouver facilement avec ctrl F)

| perio_a2z_abc_search           | 0  | Recherche abécédaire dans le navigateur de périodiques en OPAC. 0 :<br>Non. 1 : Oui.        |
|--------------------------------|----|---------------------------------------------------------------------------------------------|
| perio_a2z_max_per_onglet       | 10 | Recherche dans le navigateur de périodiques en OPAC : nombre maximum de notices par onglet. |
| perio_a2z_show_bulletin_notice | 0  | Affichage de la notice de bulletin dans le navigateur de périodiques                        |

**Dans les exemple 1 et 2** : perio\_a2z\_abc\_seach = 0 et perio\_a2z\_max\_per\_onglet = 10 comme indiqué ci-dessus (valeurs par défaut) les titres de périodiques sont regroupés 10 par 10 par 'onglet' (ordre numérique puis alphabétique).

Vous pouvez diminuer ou augmenter raisonnablement le nombre de titres de périodiques par onglet pour obtenir un affichage plus plaisant (lorsque les libellés de certains onglets sont trop longs par exemple). Attention si le nombre est trop important, il sera nécessaire d'avoir recourt à l'ascenseur pour visualiser les derniers titres de l'onglet...

**Dans l'exemple 3** : perio\_a2z\_abc\_seach = 1 et perio\_a2z\_max\_per\_onglet = 10 les titres de périodiques sont regroupés selon le chiffre ou la première lettre du titre sans l'article (ordre numérique puis alphabétique), puis 10 par 10. Si leur nombre dépasse 10, il y aura 2 (ou plus) nouveaux onglets pour ce chiffre ou cette lettre.

Pour les bases ayant beaucoup de titres de périodique la recherche abécédaire est la mieux adaptée.

## Affichage des bulletins d'un périodique :

Le troisième paramètre perio\_a2z\_show\_bulletin\_notice peut être mis à 1 si dans votre base vous avez des notices de bulletin (c'est le cas lorsque, en saisie de bulletin, en dessous des informations propres au bulletin (n°, date de parution et libellé de période, titre du bulletin) d'autres champs sont remplis pour décrire le contenu du bulletin), sinon le laisser à 0

Vous pouvez modifier le nombre de bulletins affichés par page : bull\_results\_per\_page = 12 par défaut

bull\_results\_per\_page 12

À voir aussi : fiche PMB 11.5.2 : Ajouter les logos des périodiques en vignette Véronique Le Tourneur Créée le 26/11/2014 Modifiée le 11/12/2024

Nombre de bulletins affichés par page dans l'affichage d'un périodique

**Fiche technique PMB n° 10.10 : Ajouter dans l'OPAC la recherche Périodiques** Assistance&Mutualisation PMB - Enseignement catholique de Bretagne 11/12/2024 3/3 https://citedoc.bibli.fr